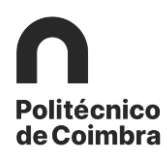

## Fase 3 – Candidaturas

## Definição do Training Agreement

**Antes** de iniciar o processo de candidatura (definição do Training Agreement) o/a **estudante** deverá ter em atenção os seguintes pontos:

- Entrar em contacto com o seu Coordenador(a)/Diretor(a) de Curso e/ou seguir as instruções do Serviço de Relações Internacionais da sua escola para definir o seu Training Agreement (contrato de estágio);
- Verificar a existência de formulários próprios e/ou sistema de candidatura online da instituição de acolhimento, de preenchimento obrigatório;
- Verificar outras informações relevantes para a sua mobilidade na instituição de acolhimento como, por exemplo, outros documentos solicitados ou possibilidades de alojamento;
- Confirmar as datas de mobilidade com a instituição de acolhimento e, se necessário, proceder à sua correção na candidatura. As datas que insere serão tidas em conta para o cálculo da eventual bolsa de mobilidade, não havendo lugar a alterações após a lacragem da candidatura.

Nesta fase os/as estudantes irão definir o programa de estágio (Training Agreement) a realizar na instituição de acolhimento.

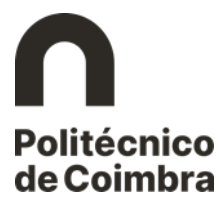

## Candidatura passo a passo no Inforestudante

Aceder ao inforestudante em https://inforestudante.ipc.pt/nonio/security/login.do

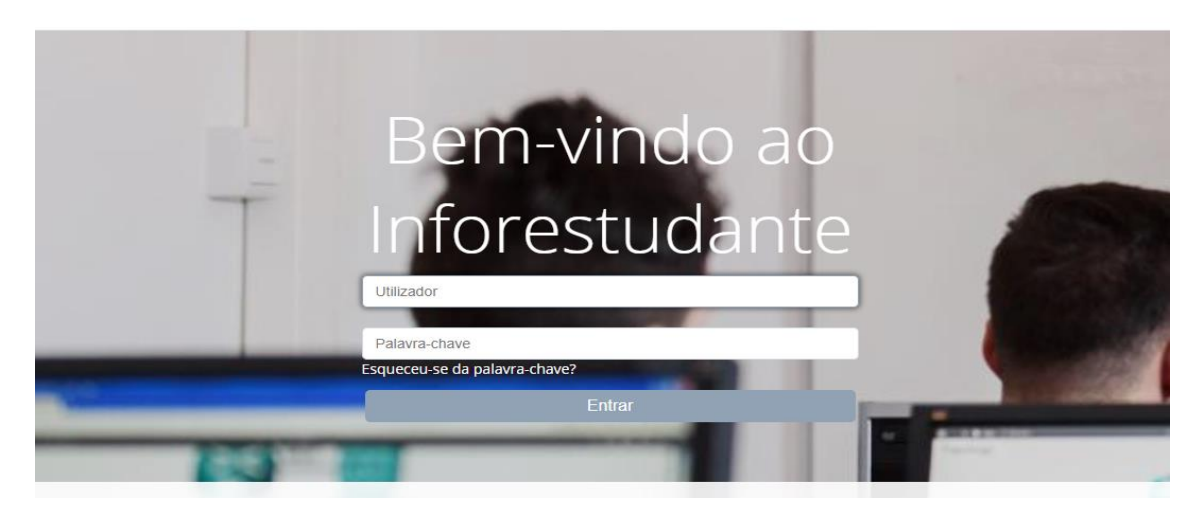

Figura 1 – Acesso ao Inforestudante

No menu **Candidaturas** o/a estudante deve selecionar a matrícula no contexto da qual realizou a inscrição a mobilidade outgoing e de seguida clicar no link **Detalhes**.

| Aobilidade Outgoing |                                        |                                                                 |                                                                               | Nova Inscriçã                                                                                            |
|---------------------|----------------------------------------|-----------------------------------------------------------------|-------------------------------------------------------------------------------|----------------------------------------------------------------------------------------------------|
| Regime              | Programa                               | Âmbito                                                          | 1 Estado                                                                      |                                                                                                    |
| Anual               | Erasmus (KA103)                        | Estudo                                                          | Inscrição aceite                                                              | Detalhes                                                                                                 |
|                     |                                        |                                                                 |                                                                               |                                                                                                    |
|                     |                                        |                                                                 |                                                                               |                                                                                                    |
|                     |                                        |                                                                 |                                                                               |                                                                                                    |
|                     |                                        |                                                                 |                                                                               |                                                                                                    |
|                     | 10bilidade Outgoing<br>Regime<br>Anual | tobilidade Outgoing<br>Regime Programa<br>Anual Erasmus (KA103) | 10bilidade Outgoing<br>Regime Programa Ámbito<br>Anual Erasmus (KA103) Estudo | Itobilidade Outgoing       Regime     Programa       Anual     Erasmus (KA103)   Estudo Inscrição aceite |

Figura 2 - Pesquisa da inscrição a mobilidade.

Para avançar com a candidatura, o/a estudante deve clicar no link *Criar Candidatura*.

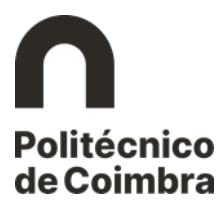

| Candidaturas<br>Outgoing Complementar                                                                                                    |                                                                                                    |
|----------------------------------------------------------------------------------------------------|----------------------------------------------------------------------------------------------------|
| <ul> <li>Inscrição aceite.</li> <li>A sua inscrição foi aceite e pode servir d<br/>Candidatura.</li> <li>Poderá levar a cabo o processo de criaç</li> </ul> | e base a uma <b>candidatura</b> a programas de mobilidade outgoing. Antes de criar a sua candidatura, deve reler atentamente o Guia de Candidatura disponivel em: <u>Guiz de</u><br>Bo da candidatura a partir de <b>aquí</b> . |
| Inscrição   <i>Estado:</i> Inscrição aceite                                                                                                    | Remover Criar Candidatura Consultar Histórico de Estados                                                                                                    |
| Número:                                                                                                    | OUT_2020_0001                                                                                                    |
| Programa de Mobilidade:                                                                                                    | Erasmus (KA103)                                                                                                    |
| Ano Letivo:                                                                                                    | 2020/2021                                                                                                    |
| Regime:                                                                                                    | Anual                                                                                                    |
| Âmbito da Mobilidade:                                                                                                    | Estudo                                                                                                    |
| Duração da Mobilidade:                                                                                                    | De 01-10-2020 até 31-12-2020                                                                                                    |
| Associada ao Coordenador:                                                                                                    |                                                                                                    |
| Opções                                                                                                    | Consultar Lista de Seriação                                                                                                    |
|                                                                                                    | Colocação                                                                                                    |
| 1 Akademia Morska w Gdyni (PL GDYNIAO<br>Engineering, Manufacturing and Constru                                                                             | 1) [ Gdynia (Polónia) Colocada scioro (07)                                                                                                    |
| 2 Mendelova univerzita v Brně (CZ BRNOO)<br>Engineering, Manufacturing and Constru                                                                          | 2)   Brno (República Checa)<br>ction (07)                                                                                                    |
| 3 Università Cattolica del Sacro Cuore - Mil<br>Health and Welfare (09)                                                                                     | ano († MILANO03)   Milano (†tália)                                                                                                    |

Figura 3 - Criar candidatura a mobilidade outgoing.

Na interface seguinte o/a estudante deve preencher o formulário apresentado com a informação que caracteriza o estágio que vai realizar na instituição de acolhimento. Ter atenção ao preenchimento dos campos obrigatórios. Após preenchimento dos campos clicar em *Continuar*.

| Proposta de estágio                                   |                                                                                                    |
|-------------------------------------------------------|----------------------------------------------------------------------------------------------------|
| Título do estágio:                                    |                                                                                                    |
| * Número de horas semanais de<br>trabalho:            | Exemplos: 2h30; 1h15m; 01:30; 1h; 90m                                                                 |
| * Número de ECTS a atribuir após o<br>estágio:        |                                                                                                    |
| * Programa detalhado do estágio:                      |                                                                                                    |
| * Conhecimentos e competências a<br>adquirir:         |                                                                                                    |
| * Plano de monitorização:                             | μ.<br>                                                                                                |
| * Plano de avaliação:                                 |                                                                                                    |
| * Reconhecimento do período de<br>estágio através de: | Créditos ECTS<br>Certificado<br>Transcrição de Registo Académico<br>Suplemento ao Diploma<br>Europass |

Figura 4 - Proposta de estágio para realizar em mobilidade.

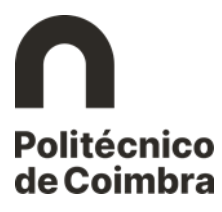

Na interface seguinte é solicitada informação adicional para completar o processo de mobilidade. Ter, novamente, atenção ao preenchimento dos campos obrigatórios. Quando terminar clicar em *Concluir*.

| Informação Adicional                                                |                                                         |                                       |
|---------------------------------------------------------------------|---------------------------------------------------------|---------------------------------------|
| Instituição de Acolhimento:                                         | University College Syddann<br>DK ESBJERG19   Esbjerg (D | nark<br>inamarca)                     |
| * Idioma da Instituição de<br>Acolhimento:                          | Chinês ~                                                |                                       |
| * Nível de conhecimento do Idioma<br>da Instituição de Acolhimento: | A1 ~                                                    |                                       |
| * Coordenador na Instituição de<br>Acolhimento:                     | * Nome:                                                 | Nome do coordenador                   |
|                                                                     | Função:                                                 |                                       |
|                                                                     | * Contacto(s):                                          | Contactos                             |
|                                                                     |                                                         | je.                                   |
|                                                                     | Endereço:                                               |                                       |
|                                                                     |                                                         |                                       |
|                                                                     |                                                         |                                       |
| * Duração da Mobilidade:                                            | De 07-09-2020                                           | -mm-aaaa are 08-12-2020 mm dd-mm-aaaa |
| Nome Completo:                                                      | André da Cunha Ribeiro                                  |                                       |
| Nome Próprio:                                                       |                                                         |                                       |
| * Apelido:                                                          | ~                                                       |                                       |
|                                                                     | * Campos de preenchiment                                | o obrigatório.                        |

Figura 5- Recolha de informação adicional.

Concluído o preenchimento da candidatura o/a estudante deve rever todos os dados fornecidos e proceder à **lacragem** da candidatura. Ter atenção aos documentos obrigatórios solicitados na área **Documentos**. Nesta fase é **obrigatória a anexação do documento Ficha de Candidatura** (Training Agreement) assinada pelo(a) estudante. O/A estudante faz o download do documento, assina e procede ao upload do mesmo.

A lacragem da candidatura só é possível depois de associar os referidos documentos.

**IMPORTANTE:** Ter atenção às mensagens apresentadas em destaque na zona superior da candidatura.

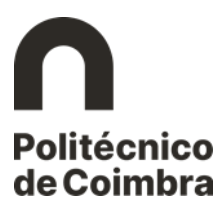

| Candidaturas Informação<br>Outgoing Complementar |                                                                       |
|--------------------------------------------------|-----------------------------------------------------------------------|
|                                                  | Lacrar Candidatura Remover Candidatura Consultar Histórico de Estados |
| Candidatura   Estado: Candidatu                  | ra por lacrar<br>Editar Informação                                    |
| Número da Candidatura:                           | OUT_2020_0002                                                         |
| Programa de Mobilidade:                          | Erasmus (KA103)                                                       |
| Ano Letivo:                                      | 2020/2021                                                             |
| Regime:                                          | Anual                                                                 |
| Âmbito da Mobilidade:                            | Estágio                                                               |
| Duração da Mobilidade:                           | De 07-09-2020 até 08-12-2020                                          |

Figura 6 - Lacragem da candidatura.

## NOFICAÇÃO

Após a análise de candidatura por parte do Coordenador/Diretor de Curso e dos Serviços, o estudante recebe a notificação de **"candidatura aceite".** Se existir necessidade de o/a estudante fazer alterações à candidatura, os Serviços colocam a candidatura **no estado por lacrar** e o/a estudante recebe uma notificação com a informação do que deve fazer/corrigir na candidatura. Após efetuar as alterações deverá lacrar, novamente, a candidatura.